## Vous souhaitez inscrire votre enfant en crèche ?

Suivez ces trois étapes simples pour compléter votre pré-inscription en ligne.

Si vous avez déjà un dossier famille veuillez passer directement à l'étape 2 pour inscrire un nouvel enfant.

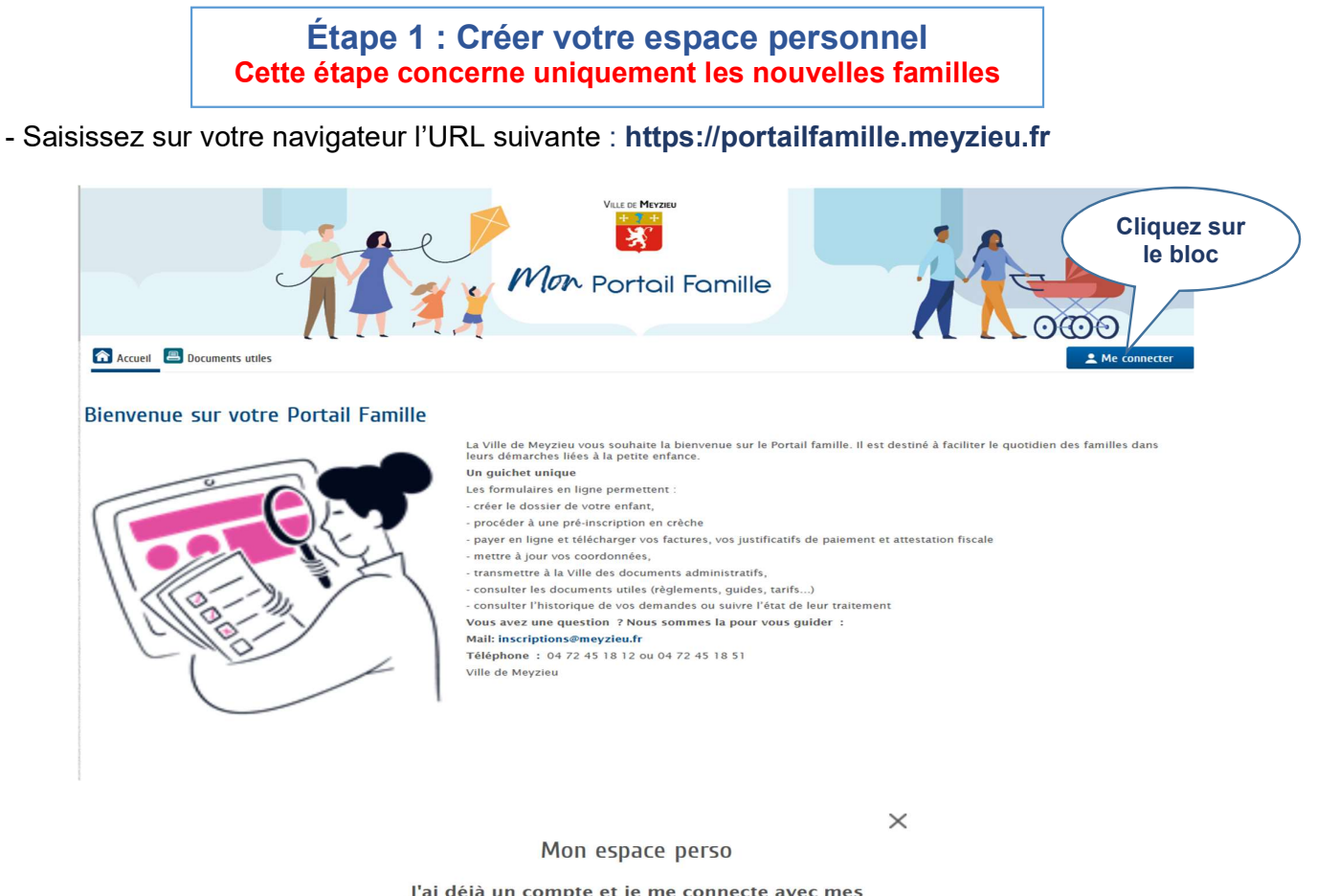

J'ai déjà un compte et je me connecte avec mes identifiants.

| Identifiant<br>Identifiant                                                                                                |                                | Cliquez sur |
|----------------------------------------------------------------------------------------------------|--------------------------------|-------------|
| Mot de passe                                                                                                    |                                |             |
| Mot de passe                                                                                                    | O                              |             |
| J'ai oublié mon mot de passe.                                                                                             |                                |             |
| Connexion                                                                                                    |                                |             |
| ez votre espace personnel qui vous do<br>au de bord de vos demandes existante<br>trockage sécurisé et à d'autres fonction | nnera a es a<br>s, à v re espa | u<br>ace    |

votre relation avec la mairie Créer mon espace

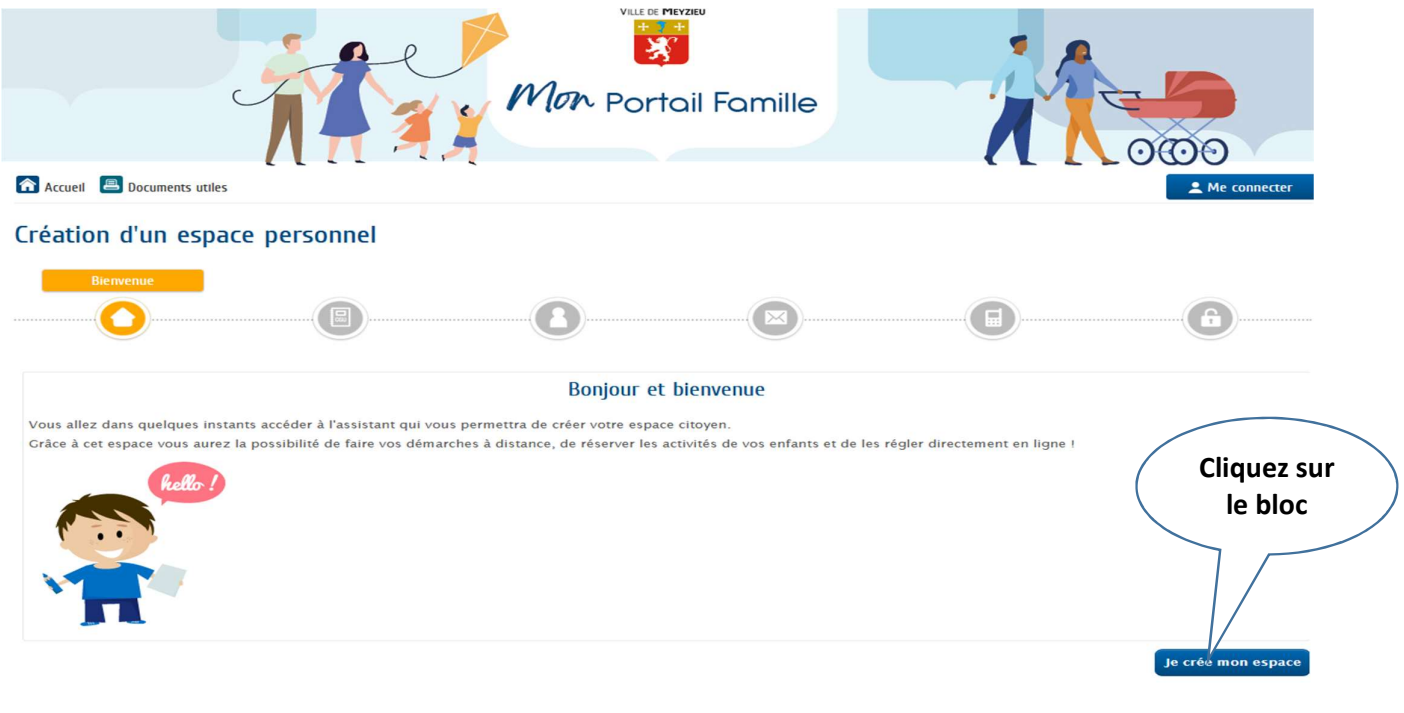

N'oubliez pas de cocher les conditions générales d'utilisation

\* 🗹 J'accepte les conditions générales d'utilisation.

- Remplissez les champs demandés concernant votre identité, puis cliquez sur « Suivant » Les zones de saisie accompagnées d'un **astérisque** (\*) doivent être obligatoirement renseignées.

| Accuell 🖲 Documents utiles     |                 |  |   | L Me connecter    |  |  |
|--------------------------------|-----------------|--|---|-------------------|--|--|
| Création d'un espace personnel |                 |  |   |                   |  |  |
|                                | Identité        |  |   |                   |  |  |
|                                |                 |  |   | 6                 |  |  |
|                                |                 |  |   |                   |  |  |
| Identité                       |                 |  |   |                   |  |  |
| * Civilité                     |                 |  | ~ |                   |  |  |
| * Nom usuel                    |                 |  |   |                   |  |  |
| * Nom de naissance             |                 |  |   |                   |  |  |
| * Prénom(s)                    |                 |  |   |                   |  |  |
| * Date de naissance            |                 |  |   |                   |  |  |
| * Pays de naissance            |                 |  |   |                   |  |  |
| * Département de naissance     |                 |  |   |                   |  |  |
| * Commune de naissance         |                 |  |   |                   |  |  |
| Photo                          | Changer d'image |  |   |                   |  |  |
|                                |                 |  |   |                   |  |  |
| Annuler                        |                 |  |   | Précédent Suivant |  |  |
|                                |                 |  |   |                   |  |  |

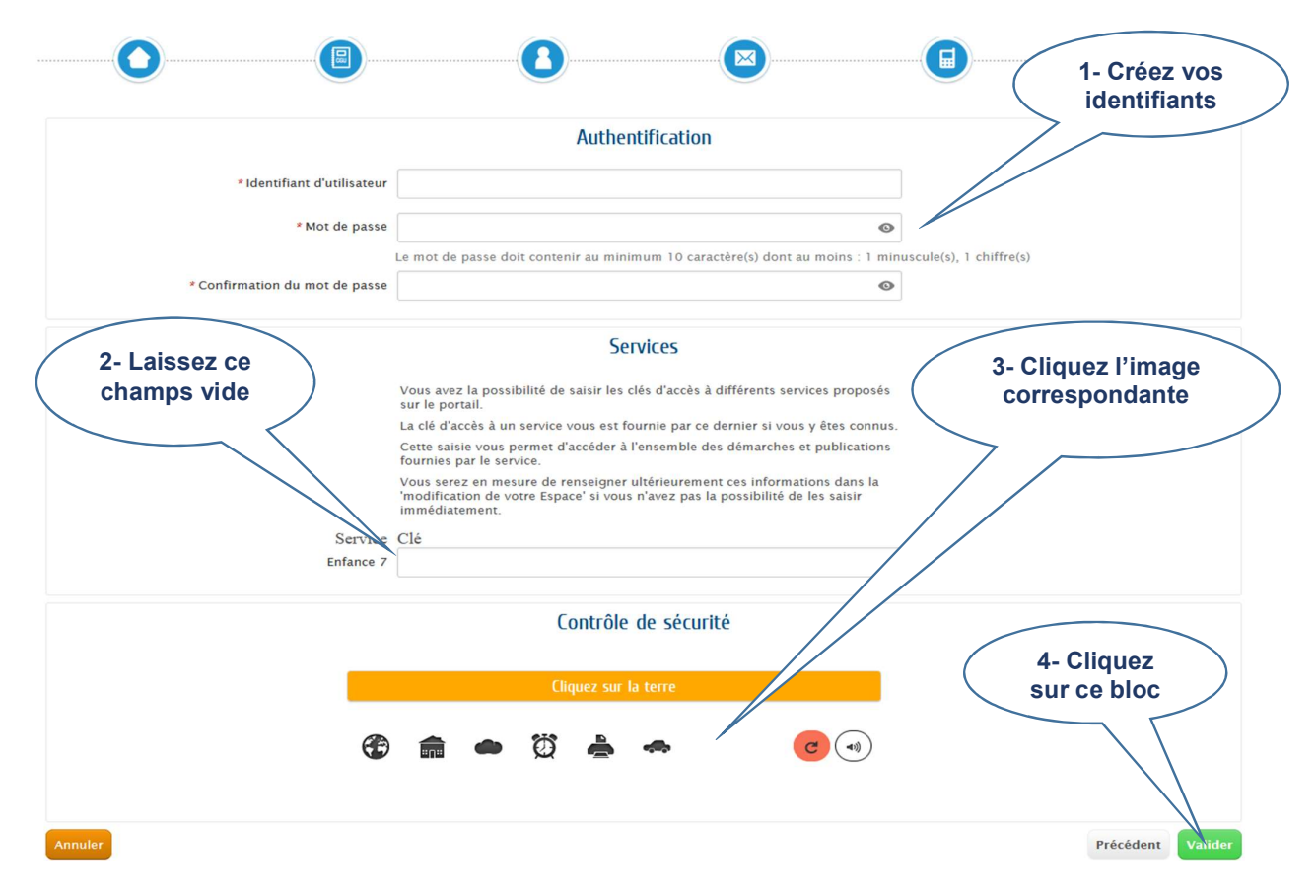

Félicitation votre compte est créé, vous pouvez-vous connecter après réception d'un mail d'activation Vérifier votre boite mail

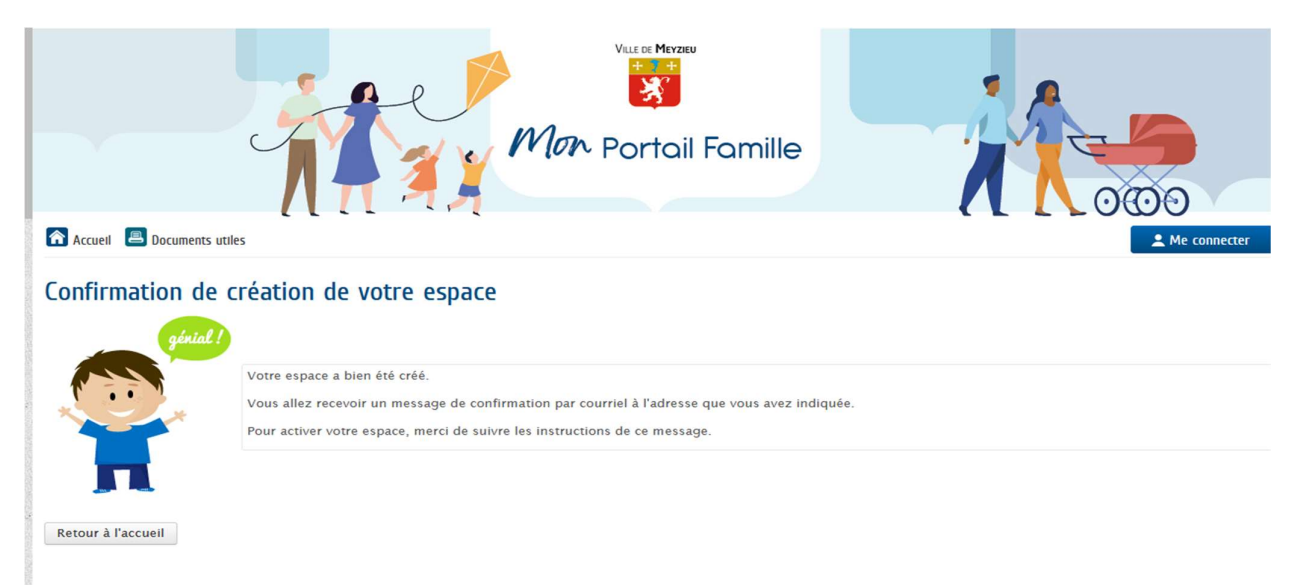

## Étape 2 : compléter votre dossier famille

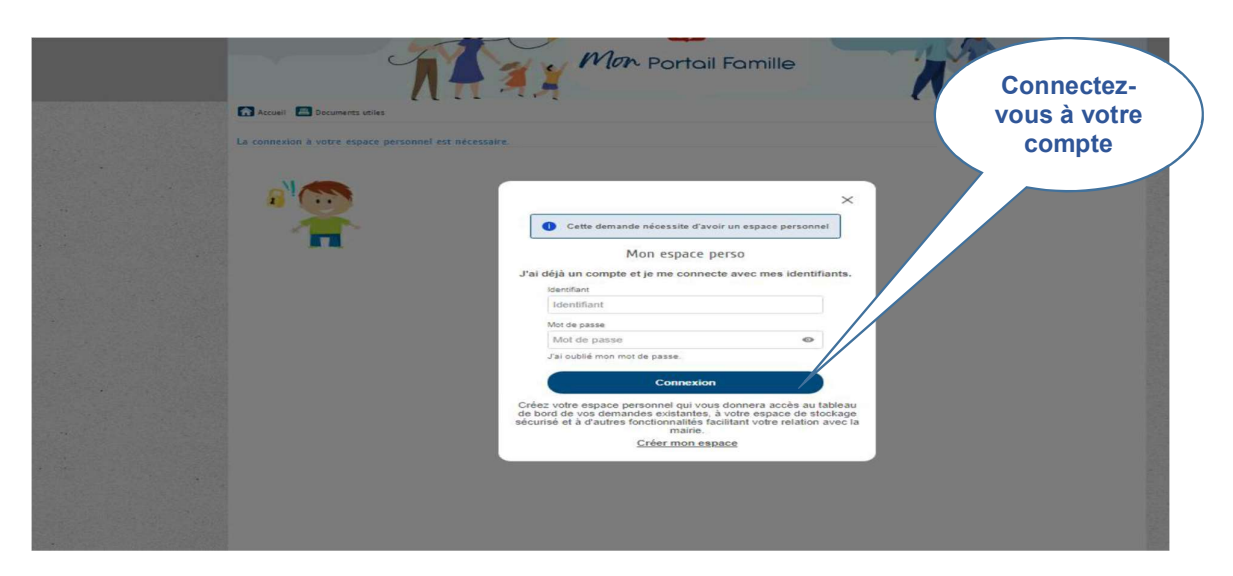

Pour saisir les autres membres de la famille

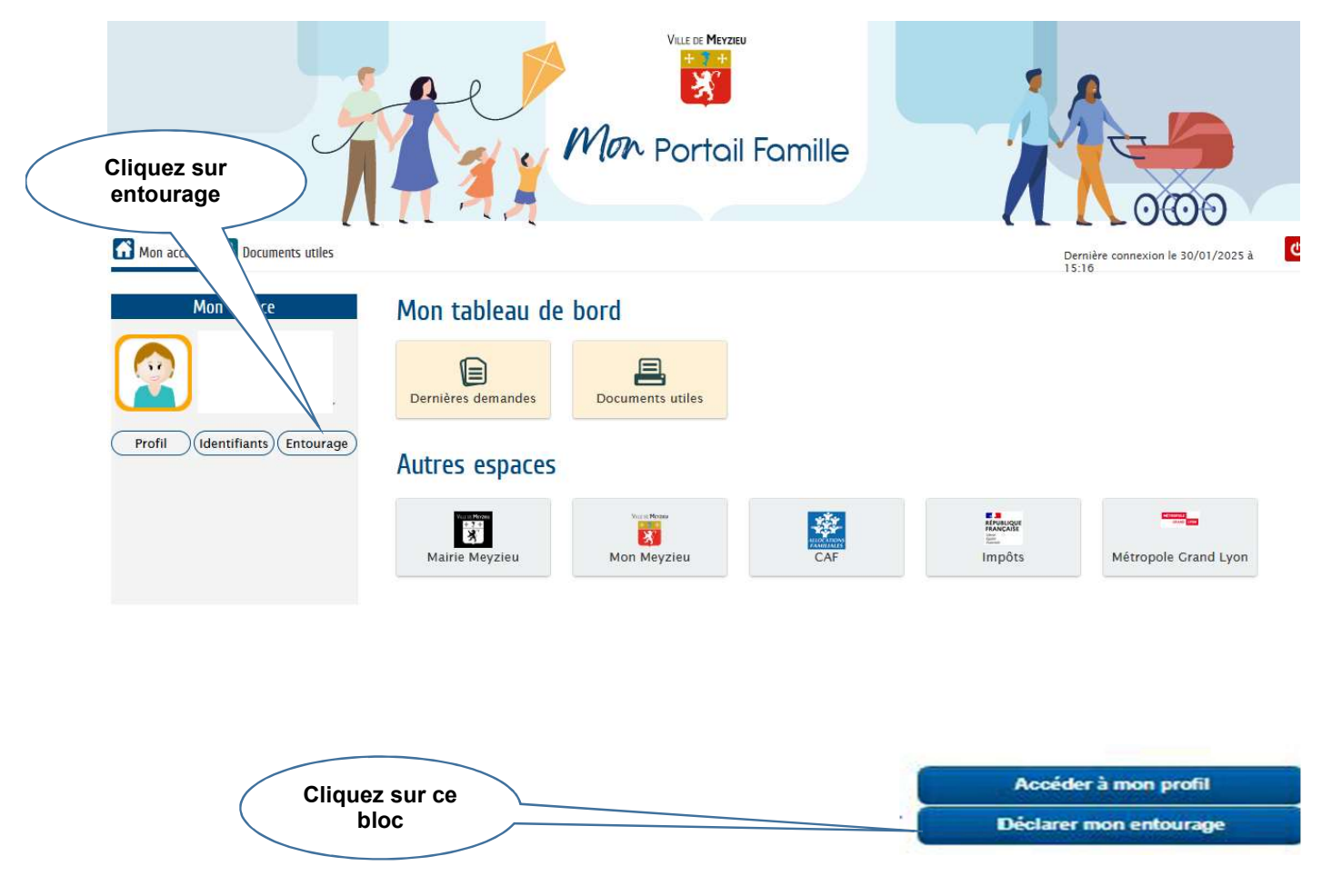

| Ajout de famille           |                                |                         | Cette démarche :<br>10 mn |
|----------------------------|--------------------------------|-------------------------|---------------------------|
| Cliquez sur<br>Enfants     | de                             |                         |                           |
| Annuler la démarche        |                                | 0                       | Aller à l'étape 2 >       |
| Titulaire du compte        | REPRÉSENTANT                   | Ajouter à mon entourage |                           |
| Nacual TESTSSI             | * Civilité                     | Madame                  | ~                         |
| Co-représentant            | Nom d'usage<br>*Nom de famille | TESTSSI                 |                           |
| P+                         | * Prénom                       | Naoual                  |                           |
| outer un co-<br>présentant | * Date de naissance            | 05/07/1971              |                           |
| Q                          | * Commune                      |                         |                           |
| 7 +                        | * Département                  |                         |                           |
| Contacts                   | * Pays                         |                         |                           |
| P+                         | ADRESSE                        |                         | Effacer                   |
| Ajouter un<br>contact      | Adresse                        | Rechercher une adresse  | 0                         |

Remplissez les champs du formulaire et joindre les pièces justificatives demandées puis cliquez sur Aller à l'étape 2 > Les zones de saisie accompagnées d'un astérisque (\*) doivent être obligatoirement renseignées.

Vous recevrez un email de validation de nos services après traitement de votre demande.

Suite à ce mail vous pourrez procéder à la préinscription.

## Étape 3 : Demander votre pré-inscription

Cliquez sur l'onglet « Petite enfance »

|             |                                                                                                    |                                  | Mon Portai                    | I Famille                       | X                               | 0000                                                         |          |
|-------------|----------------------------------------------------------------------------------------------------|----------------------------------|-------------------------------|---------------------------------|---------------------------------|--------------------------------------------------------------|----------|
|             | Mon accueil 📕 Documents utiles                                                                                                    |                                  |                               |                                 | Bonjo<br>Dernis                 | ur Madame CRECHE.<br>ire connexion le 24/01/2025 à 11:57     | 0        |
| Cliquez our |                                                                                                    | Mon tableau de                   | bord                          |                                 |                                 |                                                              |          |
| ce bloc     | 13 Rue de la République<br>69330 Meyzieu<br>08 08 83 25 85<br>audile0811@gmail.com                                                                                                    | Dernières demandes               | Mes factures                  | Coordonnées                     | Documents utiles                | Mes prélèvements                                             |          |
|             | entifiants Entourage<br>Enfants                                                                                                    | Ma famille                       |                               |                                 |                                 |                                                              |          |
|             |                                                                                                    | Petite Enfance                   | Contact                       | Signaler une absence            | Simulation des tarifs           |                                                              | •        |
|             | Rose                                                                                                    | PETITE ENFANCE<br>Rose Préi      | inscription petite enfance V2 |                                 |                                 | 0                                                            |          |
|             |                                                                                                    | Autres espaces                   |                               |                                 |                                 |                                                              |          |
|             |                                                                                                    | Mairie Meyzleu                   | Mon Meyzieu                   | CAF                             | MANERA<br>MANERA<br>E<br>Impôts | Métropole Grand Lyon                                         |          |
| Commencez   | la Pré-inscription                                                                                                    |                                  |                               |                                 |                                 |                                                              |          |
|             | //                                                                                                    |                                  |                               |                                 |                                 | 0000                                                         |          |
|             | Mon accueil 📕 Documents utiles                                                                                                    | LI IFI                           |                               |                                 | (1                              | Bonjour Madame CRECHE.<br>Dernière connexion le 24/01/2025 à | 11:57    |
|             | Enfance                                                                                                    |                                  |                               |                                 |                                 | Durée approximativ                                           | e de     |
|             | Préinscription petite enfance V2                                                                                                    |                                  |                               |                                 | 5 mn                            |                                                              |          |
|             | La démarche                                                                                                    | -                                |                               |                                 |                                 |                                                              |          |
|             | <b>i</b>                                                                                                    |                                  | Ø                             |                                 |                                 | 0                                                            |          |
|             | L'enregistrement de votre demande se déroule en                                                                                                    | plusieurs étapes. Le nombre et l | le contenu des étapes affiché | es varient selon le type de dér | marche et les options choisies  | par la mairie.                                               |          |
|             | Voici les étapes pouvant être affichées :     Etape Mon rendez-vous     Sur cette page, vous saisissez un rendez-vi                                                                                                    | ous en lien avec la demande.     |                               |                                 |                                 |                                                              |          |
|             | Cette étaps s'affiche uniquement si la demande nécessite une prise de rendez-vous.  Etaps Mes informations Star cette anou vous cipieren las informations vous concernant                                                                                                    |                                  |                               | (                               | ciiquez sur<br>ce bloc          |                                                              |          |
|             | Sur cetté page, vous satisséez les miormainons vous concernant.<br>Si vous étres sur voire compte citorye, celles-c son at automatiquement renseignées.<br>Vous pouvez néarmoins choisir d'être informé du suivi de votre demande par un moyen autre que celui précisé sur votre compte citoyen.    |                                  |                               |                                 |                                 |                                                              |          |
|             | Etape Choix des personnes<br>Si besoin, cette page permet de sélectionner les personnes concernées par la demande.     Etape Ma demande                                                                                                    |                                  |                               |                                 |                                 |                                                              |          |
|             | Cette page correspond au formulaire permettant de saisir votre demande. Elle est donc différente d'une demande à une autre.  Etape Le récapitulatif Cette page récapitule les informations que vous avez saisies dans le formulaire. Vous pouvez ainsi les vérifier avant de valider votre demande. |                                  |                               |                                 |                                 |                                                              |          |
|             | Annuler la démarche                                                                                                    |                                  |                               |                                 |                                 | Com                                                          | nencer > |

Remplissez le formulaire de pré-inscription
 Les zones de saisie accompagnées d'un astérisque (\*) doivent être obligatoirement renseignées.

## Important

- Vous recevrez un email de confirmation, après traitement de votre demande par nos services
- Assurez-vous de vérifier votre boîte de réception, y compris les courriers indésirables, pour ne manquer aucune communication importante.
- Si vous rencontrez des difficultés, n'hésitez pas à contacter le service Inscription à inscriptions@meyzieu.fr